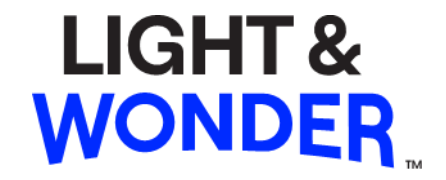

# Georgia COAM (Coin Operated Amusement Machine) ArgOS Software Setup Guide for 321E

**Internal Draft only** 

The look and feel of the games described and displayed herein and the individual components and displays of such games are trade dress of Light & Wonder, Inc. and its Subsidiaries. ©2023 Light & Wonder, Inc. and its Subsidiaries. All rights reserved. Unauthorized Distribution Prohibited. Confidential. This document ("Document") has been provided to you by Light & Wonder, Inc. or one or more of its directly or indirectly wholly owned companies (collectively, "Light & Wonders"). This Document contains a variety of: (a) materials and other items relating to products or services of Light & Wonder or its licensors or other third parties, including layout, information, text and scripts, data, files, images, photographs, pictures, artwork, designs, graphics, logos, drawings, charts, button icons, instructions, illustrations, advertising copy, technology, interactive features, "look and feel," and the compilation, assembly and arrangement of the materials of the Document, and copyrightable material; (b) service marks, trademarks, logos, trade names and trade identities of Light & Wonder or its licensors or third parties, when applicable; and (c) other forms of intellectual property (all of the foregoing in (a), (b) and (c), collectively, "Content"). This Document and the Content are owned or controlled by Light & Wonder or its licensors or third parties, when applicable. All right, title, and interest in and to the Content is the property of Light & Wonder or its licensors, when applicable, and is protected by the intellectual property laws of the United States and elsewhere to the fullest extent possible. All <sup>®</sup> notices signify marks registered in the United States by Light & Wonder or its licensors, when applicable. Light & Wonder grants the intended recipient a limited, non-exclusive, revocable, non-assignable, personal, and non-transferable license to view and/or print one copy of the Content, to be used only for its original intended purpose and otherwise to be kept confidential, but Light & Wonder or its licensors, as the case may be, retain ownership of such Content. The foregoing limited license does not provide the intended recipient with any ownership of, or any other intellectual property interest in, any Content and this license may be immediately suspended or terminated for any reason, by Light & Wonder in its sole discretion, and without advance notice or liability. This Document and Content have been provided to you solely for use in operating the product(s) described herein. Except as otherwise provided hereunder, duplication of Light & Wonder products and programs in whole or in part without written authorization from Light & Wonder is expressly prohibited. The specifications and information contained in this documentation are subject to change without notice. All statements, information, illustrations, specifications, and recommendations in this documentation are believed to be accurate, but are provided without warranty of any kind, express or implied. The product(s) referenced in this Document is/are being provided by Light & Wonder as-is. Light & Wonder, Inc. 6601 Bermuda Road, Las Vegas, Nevada 89119, USA Phone: 1 (702) 897-7150 Email: tm@lnw.com www.lnw.com

# Background

This document provides specific Georgia COAM ArgOS software setup instructions to operate where a SAS Secondary Channel is required. It is presumed that the cabinet is fully assembled with production grade hardware components and equipped with the proper peripheral devices and firmware version. All required software components are available on the proper installation media.

# I. Software Installation Media, BIOS, and DRM License Dongle

Make sure to have the different Software components on LNW USB Drives and Dongles as follows:

- 1. Install USB Drive: AIN000000Limg
- 2. Game Data USB Drive (parts below may not be latest):

AOS0000321E.img (OS)

AWI05X0000I.img (Windows)

A8ED-000-1000.img (game bundle)

JRUSGALYOD.img (Jurisdiction)

- 3. BIOS Dongle: ABIP05X0000D
- 4. DRM License USB Dongle

# II. Software Installation

- 1. Open the main door and make sure the power is off.
- 2. Open CPU logic door.
- 3. Insert BIOS dongle to BIOS port as shown in *Figure 1*.
- 4. Insert Installer USB media into *INSTALL 1* port as shown in *Figure 1*.

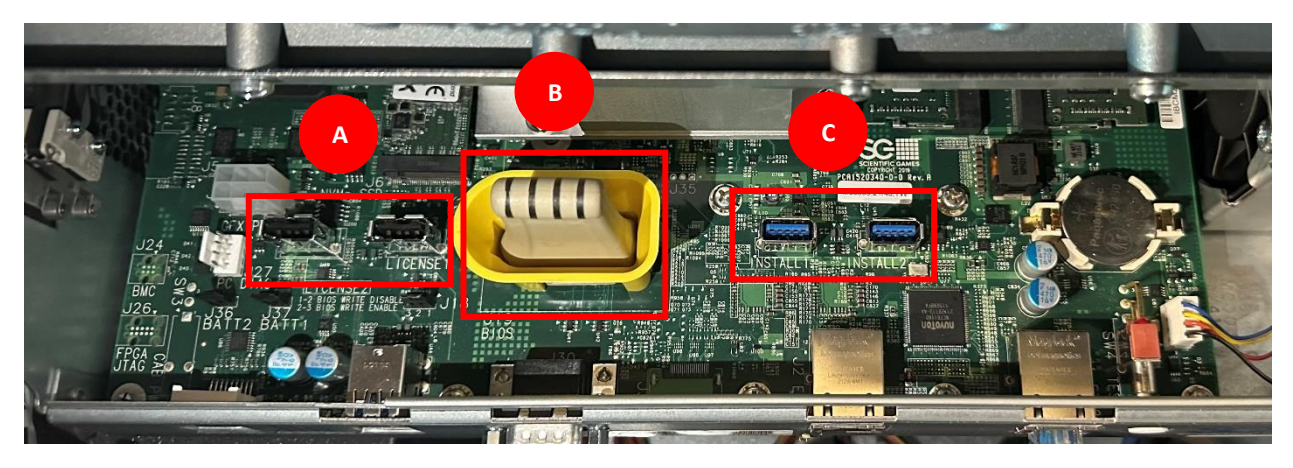

**Figure 1**: A (License ports), B (Bios), C (Install Flash and software USB ports)

- 5. Power on the machine.
- 6. In the ArgOS Installation Software window, select Factory Reset as shown in Figure 2

|                    | ArgOS Installation | Software- AIN000000L         |
|--------------------|--------------------|------------------------------|
| lodules to Install |                    | Installed Modules            |
| PartNo             | Module             | PartNo                       |
|                    |                    | A257-000-1020                |
|                    |                    | AOS0000313E                  |
|                    |                    | AW105X00001                  |
|                    |                    | JRUSCATROEDEMO               |
|                    |                    | ABIP05X0000D                 |
| Factory Reset      |                    | Uninstall                    |
|                    |                    | NVRAM Clear Forensic Capture |
| Clear Log          |                    |                              |
| ły                 |                    | Display Signature            |

Figure 2: Factory Reset option in ArgOS Installation screen

7. Select **Yes** to proceed and wait for the factory reset process to complete as shown in *Figures* **3** & **4**.

| ArgOS Installation Se | oftware- AINCOUU000L                     |
|-----------------------|------------------------------------------|
| Modules to Install    | Installed Modules                        |
| PartNo Module         | PartNo                                   |
|                       | A257-000-1020                            |
|                       | AOS0000313E                              |
|                       | AWI05X00001                              |
|                       | JRUSCATROEDEMO                           |
| Do you want to proce  | P05X0000D                                |
| Factory Reset         | Uninstall<br>/RAM Clear Forensic Capture |
| Clear Log             |                                          |
| Ready                 | Display Signature                        |

Figure 3: Factory Reset confirmation option in ArgOS Installation screen

| ArgOS Installatio                                             | n Software- AIN0000000L      |  |  |
|---------------------------------------------------------------|------------------------------|--|--|
| Modules to Install                                            | Installed Modules            |  |  |
| PartNo Module                                                 | PartNo                       |  |  |
|                                                               | ABIP05X0000D                 |  |  |
|                                                               |                              |  |  |
|                                                               |                              |  |  |
| Factory Reset                                                 | Uninstall                    |  |  |
|                                                               | NVRAM Clear Forensic Capture |  |  |
| Clear Log                                                     |                              |  |  |
| Ready                                                         |                              |  |  |
| Formatting SSD Formatting Time = 00:05<br>Clearing NVRAM Done |                              |  |  |
| Clearing EEPROM Done                                          | Display Signature            |  |  |
| All processing done successfully                              |                              |  |  |
|                                                               |                              |  |  |

*Figure 4:* Factory Reset process complete

- 8. Insert the game software USB drive in *INSTALL 2* port as shown in *Figure 1*.
- Under the Modules to Install section, select all the required software items (game bundle, OS, jurisdiction, windows), and then select Install. See Figure 5
   Note: the software versions shown are for demonstration.

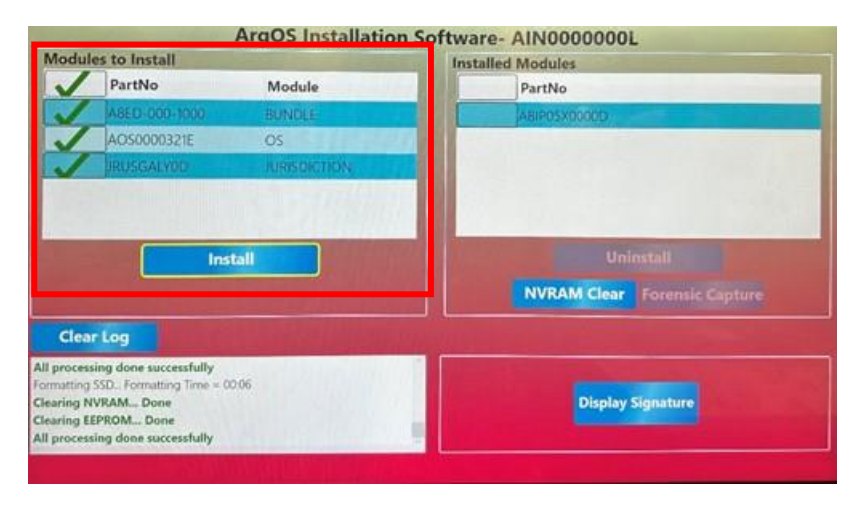

Figure 5: Modules to Install section

10. In the Install screen, select Install as shown in Figure 6

| PartNo        | Action             | Туре   |      |
|---------------|--------------------|--------|------|
| A8ED-000-1000 | install            | BUNDL  | E    |
| AOS0000321E   | Install            | OS     |      |
| RUSGALYOD     | Instail            | JURISD | CHON |
|               | NVRAM will be clea | red    |      |

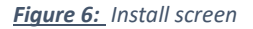

- 11. Wait for the installation of each required software item to complete. See Figure 7
- 12. Power off the EGM.
- 13. Remove the Installer USB drive and the Software USB drive.
- 14. Insert the DRM license dongle in either LICENSE 1 or LICENSE 2 USB port. See Figure 1
- 15. Close the logic door.
- 16. Power on the EGM.

| Argos Installa                                                         | ation Software- Anyous 0000L           |  |
|------------------------------------------------------------------------|----------------------------------------|--|
| Iodules to Install                                                     | Installed Modifies                     |  |
| PartNo Module                                                          | Par No                                 |  |
|                                                                        | ABED-000-1000                          |  |
|                                                                        | AC/\$0000321E                          |  |
|                                                                        | AW/05X0000                             |  |
|                                                                        | JRUSGALYOD                             |  |
|                                                                        | A8P05X00000                            |  |
| Factory Reset                                                          | Oninstall NVRAM Clear Forensic Capture |  |
| Clear Log                                                              |                                        |  |
| earing NVRAM Done<br>earing EEPROM Done<br>earing Persistent Data Done | Display Signature                      |  |
| I processing done successfully                                         |                                        |  |

Figure 7: Installation process complete

# III. COAM Software Configuration

1. EZConfig

To configure EGM manually, select Skip.

|               | EZConfig                                         |      |
|---------------|--------------------------------------------------|------|
|               |                                                  | 0SB  |
| Network Group |                                                  |      |
|               | Open the logic door to enable EZConfig importing |      |
|               |                                                  |      |
|               |                                                  |      |
|               |                                                  |      |
|               |                                                  |      |
|               |                                                  | Skip |

Figure 8: EZConfig screen

- 2. Press the diagnostic switch button or turn the attendant key to access the setup menu
- 3. Setup Menu

### Locale Setup

The default values based on jurisdiction are automatically populated and set. If necessary, adjust the configurable options.

Select Save & Continue

| Locale Setup                                     |                         |                  |                          |                                   |         |
|--------------------------------------------------|-------------------------|------------------|--------------------------|-----------------------------------|---------|
| Clock Format                                     | 24 HOUR                 | ٠                | Date Format              | MOIYYYY                           | *       |
| Cummoy                                           | United Status - USD     | ٠                | Currency Format          | \$1,234.50                        | *       |
| Default Player Language                          | English (United States) | •                | Printer Does Translation |                                   |         |
| Operator Language                                | English (United States) | •                |                          |                                   |         |
| Enabled Player Languages<br>(1 of 2 Configured ) | (in English (United     | t titatme)<br>2) |                          | (17) Sparish (Spain, Internationa | i Serii |
|                                                  | (talian (taly)          |                  |                          | Portuguese (Portugal)             |         |
|                                                  | (Russ                   | (a)              |                          | (III) Empleti (Austrelia)         |         |
|                                                  | Chinese (Simp           | iffed, China)    |                          | (III) Finnish (Finland)           |         |
|                                                  | Swedisti (Firela        | nt)              |                          |                                   |         |
|                                                  |                         |                  |                          |                                   |         |

### **Clock Setup**

If necessary, adjust the date, time and time zone using the **Modify** button. Use the reels and drop-down list to adjust the options. Once the options have been set, select **Save**. Otherwise, use the automatically detected information. Select **Continue** 

| L Operator @ Englis | h (United States)                      |        | C• Exit    |
|---------------------|----------------------------------------|--------|------------|
| Clock Setup         |                                        |        |            |
| Date and Time       | 3/13/2024 12:55:57                     | Modify |            |
| Time Zone           | (UTC-05:00) Eastern Time (US & Canada) |        |            |
|                     |                                        |        |            |
|                     |                                        |        |            |
|                     |                                        |        |            |
|                     |                                        |        |            |
|                     |                                        |        |            |
|                     |                                        |        |            |
|                     |                                        |        |            |
|                     | _                                      |        |            |
| OFEN DOORM          | S -                                    |        | Continue → |
| Figure 10: Clo      | ock Setup screen                       |        |            |

| L Operat     | tor 🔍 English (U | nited States) |                                                                                                    |                                                                                                    |         | G• Exit    |
|--------------|------------------|---------------|----------------------------------------------------------------------------------------------------|----------------------------------------------------------------------------------------------------|---------|------------|
| Clo          | ock Setup        | 1             | Clock Setup                                                                                                    |                                                                                                    | - 1     |            |
| Date         | and Time         | 11/7/2023 16  | Selected date and time:                                                                                                    | November 07, 2023 1                                                                                                    | 6:07:01 |            |
| Tere         | Zone             | (UTC-0500) E  | Land         Factor           October         07         20           November         07         20           December         08         20           Time Zones:         (UTC-05.00) Eastern Time (I | Image         Image         Image <th< td=""><td></td><td></td></th<> |         |            |
| OPEN DOOR SF | + Previous       |               |                                                                                                    |                                                                                                    |         | Continue 🔶 |

Figure 11: Clock Setup Modify screen

# **Machine Setup**

Set the Serial ID, Asset ID, Accounting Denom, Cashout Amount Rounding and Hand Count Counter Reset Timer using the numeric keypad or drop-down list. External Printer Connected should be left to *OFF*. Select Save & Continue

| Setting     | Definition                                     |
|-------------|------------------------------------------------|
| 120 seconds | Default. When selected, hand count shall       |
|             | reset if there is no gaming action for 120     |
|             | seconds and amount of money left on the        |
|             | EGM is less than Hand Count Reset Credit       |
|             | Limit ( <b>Figure 16</b> )                     |
| 90 seconds  | When selected, hand count shall reset if there |
|             | is no gaming action for 90 seconds and         |
|             | amount of money left on the EGM is less than   |
|             | Hand Count Reset Credit Limit (Figure 16)      |
| 60 seconds  | When selected, hand count shall reset if there |
|             | is no gaming action for 60 seconds and         |
|             | amount of money left on the EGM is less than   |
|             | Hand Count Reset Credit Limit (Figure 16)      |
| 30 seconds  | When selected, hand count shall reset if there |
|             | is no gaming action for 30 seconds and         |
|             | amount of money left on the EGM is less than   |
|             | Hand Count Reset Credit Limit (Figure 16)      |
| 0 seconds   | When selected, hand count shall not reset if   |
|             | there is no gaming action and amount of        |
|             | money left on the EGM is less than Hand        |
|             | Count Reset Credit Limit ( <b>Figure 16</b> )  |

#### **Table 1:** Hand Count Counter Reset Timer settings

Table 2: Cashout Amount Rounding settings

| Setting           | Definition                                  |
|-------------------|---------------------------------------------|
| No Rounding       | Not allowed if External Printer Connected = |
|                   | ON. When selected if External Printer       |
|                   | Connected = OFF, the amount to be cashed    |
|                   | out shall be the non-rounded amount.        |
| Round down to \$1 | When selected, the amount to be cashed out  |
|                   | shall be rounded down to a full multiple of |
|                   | \$1.                                        |
| Round down to \$5 | Default. When selected, the amount to be    |
|                   | cashed out shall be rounded down to a full  |
|                   | multiple of \$5.                            |

#### Table 3: External Printer Connected settings

| Setting | Definition                                  |  |
|---------|---------------------------------------------|--|
| OFF     | Default. When selected, external printer is |  |
|         | not used as cashout device                  |  |
| ON      | When selected, external printer is used as  |  |
|         | cashout device                              |  |

|                                                                                                    | United States)                                      |   |                                                                             |                                                                         | 🕞 Exit            |
|----------------------------------------------------------------------------------------------------|-----------------------------------------------------|---|-----------------------------------------------------------------------------|-------------------------------------------------------------------------|-------------------|
| Machine Setup                                                                                                    |                                                     |   |                                                                             |                                                                         |                   |
| Serial ID                                                                                                    | 00000000001                                         |   | Asset ID                                                                    | 4                                                                       |                   |
| Accounting Denom                                                                                                    | \$0.01                                              | • | Hand Count Counter Reset<br>Timer                                           | 120 Seconds                                                             | •                 |
| Cashout Amount Rounding                                                                                                    | Round down to \$5                                   | • | External Printer Connected                                                  | CUPF                                                                    |                   |
|                                                                                                    |                                                     |   |                                                                             |                                                                         |                   |
|                                                                                                    |                                                     |   |                                                                             |                                                                         |                   |
|                                                                                                    |                                                     |   |                                                                             |                                                                         |                   |
|                                                                                                    |                                                     |   |                                                                             |                                                                         |                   |
|                                                                                                    |                                                     |   |                                                                             |                                                                         |                   |
|                                                                                                    |                                                     |   |                                                                             |                                                                         |                   |
| ← Previous                                                                                                    |                                                     |   |                                                                             |                                                                         | Save & Continue → |
| ←Previous re 12: Mach                                                                                                    | nine Setup screen                                   |   |                                                                             |                                                                         | Save & Continue → |
| ← Previous<br><u>re 12:</u> Mach<br>perator @ English (U                                                                                      | nine Setup screen                                   |   |                                                                             |                                                                         | Save & Continue → |
| Previous      re 12: Mach  perator @ English (U Machine Setup                                                                                 | nine Setup screen                                   |   |                                                                             |                                                                         | Save & Continue → |
| Previous     Previous     Previous     Previous     Previous     Previous     Previous     Machine Setup     Setup     Setup 10               | nine Setup screen                                   |   | Asset ID                                                                    | 4                                                                       | Save & Continue → |
| Previous      re 12: Mach  perator Q English (U  Machine Setup  Setur I0  Accounting Denom                                                    | nited States)                                       | ¥ | Asset ID<br>Hand Sount Counter Reset                                        | 4<br>120 Seconds                                                        | Save & Continue → |
| Previous      re 12: Mach  perator @ English (U  Machine Setup  seria ID  Accounting Denom                                                    | Inited States)                                      | · | Asset ID<br>Hand Count Counter Reset<br>Timer                               | 4<br>120 Seconds<br>O Seconds<br>30 Seconds                             | Save & Continue → |
| Previous      re 12: Mach  perator @ English (U  Machine Setup  setia ID  Accounting Denom  Cashool Amount Rounding                           | Inited States) 00000000001 S0.01 Round down to 55   | • | Asset ID<br>Hund Count Counter Reset<br>Timer<br>External Primer Counceled  | 4<br>120 Seconds<br>O Seconds<br>30 Seconds<br>60 Seconds               | Save & Continue + |
| Previous     Previous     Previous     Previous     Previous     Machine Setup     Setial ID     Accounting Denom     Cashoul Amount Rounding | Inited States) 000000000001 S0.01 Round down to \$5 | • | Asset ID<br>Hand Count Counter Reset<br>Timer<br>External Printer Connected | 4<br>120 Seconds<br>0 Seconds<br>30 Seconds<br>00 Seconds<br>90 Seconds | Bave & Cortinue + |

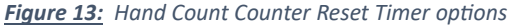

|                         |                   |   |                                   |             | C+ Exit |
|-------------------------|-------------------|---|-----------------------------------|-------------|---------|
| Machine Setup           |                   |   |                                   |             |         |
| Serial ID               | 00000000001       |   | Asset ID                          | 4           | t.      |
| Accounting Denom        | \$0.01            | * | Hand Count Counter Reset<br>Timer | 120 Seconds | •       |
| Cashout Amount Rounding | Round down to \$5 | * | External Printer Connected        |             |         |
|                         | No Rounding       |   |                                   |             |         |
|                         | Round down to \$1 |   |                                   |             |         |
|                         | Round down to \$5 |   |                                   |             |         |

Figure 14: Cashout Amount Rounding options

# **Device Setup**

The default settings are automatically populated and set. Printer and bill validator are detected when connected. Select **Continue**.

| perator 🛛 😡 English (Unit | ed States)   |   | C Exit     |
|---------------------------|--------------|---|------------|
| Device Setup              |              |   |            |
| Printer                   | FutureLogic  |   |            |
| Bill Validator            | ID003        |   |            |
| Card Reader               | Not Found    |   |            |
| Coin Acceptor             | None         | • |            |
| Diverter                  | None         | • |            |
| Hopper                    | None         | • |            |
|                           |              |   |            |
| + Previous                |              |   | Continue → |
| no 15. Device             | Setun screen |   |            |

### Limit Setup

The default limits are automatically populated and set. If necessary, update limit values using the numeric keypad.

**Hand Count Reset Credit Limit** should be set to the minimum value of wager available on the EGM (with game set A8ED-000-1000, the minimum bet is \$0.40). Select **Save & Continue** 

| perator 🧤 English (Unite      | ia States)          |                         |                     | L+ Exi  |
|-------------------------------|---------------------|-------------------------|---------------------|---------|
| Limit Setup                   |                     |                         |                     |         |
| Credit Limit                  | \$99,999,999,999.99 | Jackpot Limit           | \$99,999,999,999,99 |         |
| Bill and Coln In Limit        | \$99,999,999,999.99 | Upper Jackpot Limit     | \$99,999,990,999.99 |         |
| Fund Transfer In Limit        | \$0.00              | Fund Transfer Out Limit | \$59,999,999,999,99 |         |
| Voucher In Limit              | \$99,999,999,999.99 | Printer Limit           | \$99,999,999,999.99 |         |
| Hand Count Reset Credit Limit | \$0.40              |                         |                     |         |
|                               |                     |                         |                     |         |
|                               |                     |                         |                     | I Reset |
|                               |                     |                         |                     |         |

Figure 16: Limit Setup screen

#### **Protocol Setup**

Hosts

#### **SAS Primary**

The default values for the primary host are automatically populated and set. If necessary, adjust the configurable options.

Set the SAS Primary **Address** using the numeric keypad to match the address expected by the Intralot CMS host. See *Appendix for Intralot CMS host connection* **Validation Type** option should be left to *None*.

**Remote Handpay Reset, Jackpot Reset to Credit, Resend Handpay Pending, Disable on Comm Loss,** and **Send Reel Stops** options should be left to *OFF*. Select **Save & Continue** 

| losts                  |      |                         |      |                   |
|------------------------|------|-------------------------|------|-------------------|
| SAS Primary            |      |                         |      |                   |
| Address                | 1    | Validation Type         | None | *                 |
| Remote Handpay Reset   | (ar) | Jackpot Reset to Credit |      |                   |
| Resend Handpay Pending | CPF  | Disable on Comm Loss    | Corr |                   |
| Send Reel Stops        | OFF  |                         |      |                   |
|                        |      |                         |      |                   |
|                        |      |                         |      |                   |
|                        |      |                         |      |                   |
|                        |      |                         |      |                   |
|                        |      |                         |      |                   |
|                        |      |                         |      |                   |
|                        |      |                         |      |                   |
|                        |      |                         |      |                   |
|                        |      |                         |      |                   |
| + Previous             |      |                         |      | Save & Continue 🔿 |

#### **SAS Secondary**

The default values for the secondary host are automatically populated and set. If necessary, adjust the configurable options.

Set the SAS Secondary **Address** using the numeric keypad to match the address expected by the secondary host. See *Appendix for SAS Secondary host connection*.

**Validation Type** option should be set to either *Standard, System* or *Enhanced* depending on which validation type is used by the secondary host.

Set Resend Handpay Pending to ON if necessary.

**Remote Handpay Reset, Jackpot Reset to Credit, Disable on Comm Loss, and Send Reel Stops** options should be left to *OFF*.

Select Save & Continue

| L Operator 🛛 🛛 English (Uni |      |                         |        | C+ Exit           |
|-----------------------------|------|-------------------------|--------|-------------------|
| Hosts                       |      |                         |        |                   |
| SAS Secondary               |      |                         |        |                   |
| Address                     | 2    | Validation Type         | None   | •                 |
| Remote Handpay Reset        | 0FF) | Jackpot Reset to Gredit | () OFF |                   |
| Resend Handpay Pending      |      | Disable on Comm Loss    |        |                   |
| Send Reel Stops             |      |                         |        |                   |
|                             |      |                         |        |                   |
|                             |      |                         |        |                   |
|                             |      |                         |        |                   |
|                             |      |                         |        |                   |
|                             |      |                         |        |                   |
|                             |      |                         |        |                   |
|                             |      |                         |        |                   |
| + Previous                  |      |                         | Skip → | Save & Continue → |

Figure 18: SAS Secondary Host Setup screen

|                        |       |                         |                  | <b>C</b> • ∈ |
|------------------------|-------|-------------------------|------------------|--------------|
| Hosts                  |       |                         |                  |              |
| SAS Secondary          |       |                         |                  |              |
| Address                | 2     | Validation Type         | None             | •            |
| Remote Handpay Reset   |       | Jackpot Resct to Credit | None<br>Standard |              |
| Resend Handpay Pending | ( ar) | Disable on Comm Loss    | System           |              |
| Send Reel Stops        |       |                         | Enhanced         |              |

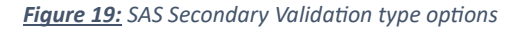

### **Device Ownership**

The default settings for SAS host/s are automatically populated and set. **SAS Primary** acts as the primary control host, whereas **SAS Secondary** acts as the validation host. If Validation type = Standard, enable **Voucher Out** and **Date Time** for SAS Secondary. If Validation type = System, enable **Voucher In**, **Voucher Out** and **Date Time** for SAS Secondary. If Validation type = Enhanced, enable **Voucher In**, **Voucher Out**, **Handpay** and **Date Time** for SAS Secondary.

# Select Save & Continue

|                   |             |               | C+ Exit |
|-------------------|-------------|---------------|---------|
| Device Ownership  |             |               |         |
| Devices/Protocols | SAS Primary | SAS Secondary |         |
| Machine Control   | (ox )       | στ            |         |
| Voucher In        | Jorr        |               |         |
| Voucher Out       | orr         |               |         |
| Funds Transfer    | OFT         | ( or          |         |
| Bonus             | () orr      | OVT           |         |
| Handpay           |             |               |         |
| Date Time         | ( OFF)      |               |         |

| NEW YORK                                                                                                    | + Previous |  |
|----------------------------------------------------------------------------------------------------|------------|--|
| of the state of the second second secon |            |  |

Save & Continue →

**Figure 20:** Device Ownership Setup screen when Validation type = Enhanced

|                   |             |               | C• Exit |
|-------------------|-------------|---------------|---------|
| Device Ownership  |             |               |         |
| Devices/Protocols | SAS Primary | SAS Secondary |         |
| Machine Control   | (ON )       | 0**           |         |
| Voucher in        | (ai)        |               |         |
| Voucher Out       | GIF         |               |         |
| Funds Transfer    | (19)        | 077)          |         |
| Bonus             | CEF         | 044           |         |
| Handpay           |             |               |         |
| Date Time         |             | (             |         |

| OPEN DOOR33 | ← Previous | Save & Continue + |
|-------------|------------|-------------------|
|             |            |                   |

**Figure 21**: Device Ownership Setup screen when Validation type = System

|                   |             |               | C+ Exit |
|-------------------|-------------|---------------|---------|
| Device Ownership  |             |               |         |
| Devices/Protocols | SAS Primary | SAS Secondary |         |
| Machine Control   | (nv )       | (19FF)        |         |
| Voucher In        | UP          |               |         |
| Voucher Out       | 077         |               |         |
| Funds Transfer    | OFF         |               |         |
| Bonus             | 017         | 300           |         |
| Handpay           | 017         | (10)          |         |
| Date Time         | ( arr)      | (04 )         |         |

| OPEN DOORSI | + Previous | Save & Continue + |  |
|-------------|------------|-------------------|--|
|             |            |                   |  |

**Figure 22:** Device Ownership Setup screen when Validation type = Standard

#### **Device Settings**

If necessary, select **Voucher** to configure the voucher settings. In the voucher settings, set the **Location**, **Address 1**, **Address 2**, and **Expiration** (in days).

If Validation type = Enhanced, select **Handpay** to configure the handpay settings. In the handpay settings, enable **Handpay Validation** and **Handpay Receipt** if necessary. Select **Save & Continue** 

| L Operator 🛛 English (United States)                | G• Exit    |
|-----------------------------------------------------|------------|
| Device Settings Touch to configure different servee |            |
| Voucher Funds Transfer Handpay                      |            |
|                                                     |            |
|                                                     |            |
|                                                     |            |
|                                                     |            |
|                                                     |            |
| 4 Country \$ Sums                                   | Continue - |
| Instance Trimos                                     | Commute    |
| Figure 23: Device Settings screen                   |            |

|                              |                          |                      | G• Exit            |
|------------------------------|--------------------------|----------------------|--------------------|
| Device Settin                | gs                       |                      |                    |
| Touch to configure differe   | nt device                |                      |                    |
| Voucher                      | Funds Transfer Handpay   |                      |                    |
| Voucher (SAS Secon           | dary)                    |                      |                    |
| Location                     |                          |                      |                    |
| Address 1                    |                          |                      |                    |
| Address 2                    |                          |                      |                    |
| Expiration                   | 0                        |                      |                    |
|                              |                          |                      |                    |
|                              |                          |                      |                    |
|                              |                          |                      |                    |
|                              |                          |                      |                    |
|                              |                          |                      |                    |
|                              |                          |                      |                    |
| + Previou                    |                          | ± Save               | Save & Continue →  |
| OPEN COOKIN                  | -                        |                      |                    |
| <u>Figure 24</u> : De        | vice Settings Voucher (S | AS Secondary) screen |                    |
| L Operator 🛛 English         | (United States)          |                      | <b>⊡•</b> Exit     |
| Device Setting               | s                        |                      |                    |
| Touch to configure different | device                   |                      |                    |
| Voucher                      | Funds Transfer Handpay   |                      |                    |
| Handpay (SAS Secon           | lary)                    |                      |                    |
| Handpay Validation           |                          |                      |                    |
| Handpay Receipt              |                          |                      |                    |
|                              |                          |                      |                    |
|                              |                          |                      |                    |
|                              |                          |                      |                    |
|                              |                          |                      |                    |
|                              |                          |                      |                    |
|                              |                          |                      |                    |
|                              |                          |                      |                    |
|                              |                          |                      |                    |
| OFEN DICKIN                  |                          | ± Save               | Save & Continue -> |

Figure 25: Device Settings Handpay (SAS Secondary) screen

# Money Handling Setup

The default options for the credit settings are automatically populated and set. If necessary, adjust the configurable options.

Select Save & Continue

| A Operator @ English (United State                 | 15)               |                                               | C• Exit           |
|----------------------------------------------------|-------------------|-----------------------------------------------|-------------------|
| Money Handling Setup                               |                   |                                               |                   |
| Non-Restricted Promo Credits                       | OFF               | Restricted Promo Credita                      |                   |
| Print Restricted Promotional Credits               | Cash              | Credits Remain On Machine During Disable From |                   |
| Do Not Suspend For PrinterPaperOut And<br>CommLoss |                   |                                               |                   |
|                                                    |                   |                                               |                   |
|                                                    |                   |                                               |                   |
|                                                    |                   |                                               |                   |
|                                                    |                   |                                               |                   |
|                                                    |                   |                                               |                   |
|                                                    |                   |                                               |                   |
| on a constant Provious                             |                   |                                               | Save & Continue + |
| Figure 26: Money H                                 | Iandlina Setun s  | creen                                         |                   |
| rigure 20. Woney n                                 | iununing Setup S  | creen                                         |                   |
|                                                    |                   |                                               |                   |
|                                                    |                   |                                               |                   |
| ION Networ                                         | k Setup           |                                               |                   |
|                                                    |                   |                                               |                   |
| Select Save a                                      | & Continue        |                                               |                   |
|                                                    |                   |                                               |                   |
| L Operator 🛛 🖗 English (United State               | 95)               |                                               | G• Exit           |
| ION Network Setup                                  |                   |                                               |                   |
| Enable ION                                         | Enter Group Nam   | A                                             |                   |
| Network Group Name                                 |                   | •                                             |                   |
| our out of outer                                   |                   |                                               |                   |
|                                                    |                   |                                               |                   |
|                                                    |                   |                                               |                   |
|                                                    |                   |                                               |                   |
|                                                    |                   |                                               |                   |
|                                                    |                   |                                               |                   |
|                                                    |                   |                                               |                   |
| CPEN DODE M                                        |                   |                                               | Save & Continue 🕈 |
| Eiguro 27: ION Mater                               | Jork Catura caraa |                                               |                   |
| rigure 27: IUN Netw                                | ютк setup scree   | 71                                            |                   |

Setup Complete

Select Yes to proceed with game setup.

| L Operator 🛛 🛛 English | (United States) |                                                      | 🔒 Home | C+ Exit |
|------------------------|-----------------|------------------------------------------------------|--------|---------|
| ▶ General Setup        | Setun Complete  |                                                      |        |         |
| ► Game Setup           | Octop Complete  |                                                      |        |         |
| Protocol Setup         |                 |                                                      |        |         |
| ► Progressive          |                 |                                                      |        |         |
| ▶ BNG                  |                 |                                                      |        |         |
| IP Setup               |                 | Setup Complete configuration completed successfully. |        |         |
| EZConfig               |                 |                                                      |        |         |
| Certificate Setup      |                 |                                                      |        |         |
| Slot Connect Setup     |                 |                                                      |        |         |
|                        |                 | Do you want to continue with Paytable Setup?         |        |         |
| OPEN DOOR M            |                 |                                                      | No     | Yes     |

Figure 28: Setup Complete screen

4. Game Setup

# Pay table Setup

- Select a theme to configure.
- · In the Denomination screen, select the game pay table and then select Next
- · In the Custom Options Setup, select Next
- Repeat the previous steps to all game themes
- Once all the game themes are set, select Save

|                      |                    |                         |                     |              |                 |                 | Home     | C+ Exit      |
|----------------------|--------------------|-------------------------|---------------------|--------------|-----------------|-----------------|----------|--------------|
| ► General Setup      | Paytable Se        | etun                    |                     |              |                 |                 |          |              |
| ▼Game Setup          | i aytable oc       | and b                   |                     |              |                 |                 |          |              |
| Paytable Setup       | Game Theme ( click | ek on a Theme to config | ure R )             |              |                 |                 |          |              |
| Theme Options Setup  |                    |                         |                     |              |                 |                 |          |              |
| Custom Options Setup | Directoria         | TIOTERS                 | A ANT AN            | There Will T | Alfrafterde     | C. H.           | WIN Stan | <b>D</b>     |
| ► Protocol Setup     |                    | FIRE                    | COLL PIEL           | Chilose      | UNICORN         | DECHINE         |          |              |
| ▶ Prograssiva        | BierHaus           | DragonFire              | GoldFishFeedingTime | JungleWild2  | MysticalUnicorn | TheGreenMachine | Win1000  |              |
| ▶ BNG                |                    |                         |                     |              |                 |                 |          |              |
| IP Setup             | TATIK              |                         |                     |              |                 |                 |          |              |
| EZConfig             |                    |                         |                     |              |                 |                 |          |              |
| Certificate Setup    | Zeus               |                         |                     |              |                 |                 |          |              |
| Slot Connect Setup   |                    |                         |                     |              |                 |                 |          |              |
|                      |                    |                         |                     |              |                 |                 |          |              |
|                      |                    |                         |                     |              |                 |                 |          |              |
|                      |                    |                         |                     |              |                 |                 |          |              |
|                      |                    |                         |                     |              |                 |                 |          |              |
|                      |                    |                         |                     |              |                 |                 |          |              |
|                      |                    |                         |                     |              |                 |                 |          |              |
|                      |                    |                         |                     |              |                 |                 |          |              |
|                      |                    |                         |                     |              |                 |                 |          |              |
| OPEN DOORM           |                    |                         |                     |              |                 |                 |          | Conligured D |

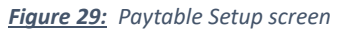

| L Operator @ Engli              |                                   |                                 | A Home | C+ Exit |
|---------------------------------|-----------------------------------|---------------------------------|--------|---------|
| ▶ General Setup<br>▼ Game Setup | Paytable Setup                    |                                 |        |         |
| Paytable Setup                  | Denomination ( Theme : BierHaus ) |                                 |        |         |
| Theme Options Setup             |                                   | Configured 0 of 1 Denominations |        |         |
| Custom Options Setup            |                                   |                                 |        |         |
| Protocol Setup                  | \$0.01 Not Set                    |                                 |        |         |
| ► Progressive                   |                                   |                                 |        |         |
| ▶ BNG                           |                                   |                                 |        |         |
| IP Setup                        |                                   |                                 |        |         |
| EZConfig                        |                                   |                                 |        |         |
| Certificate Setup               |                                   |                                 |        |         |
| Slot Connect Setup              |                                   |                                 |        |         |
|                                 |                                   |                                 |        |         |
|                                 |                                   |                                 |        |         |
|                                 |                                   |                                 |        |         |
|                                 |                                   |                                 |        |         |
|                                 |                                   |                                 |        |         |
|                                 |                                   |                                 |        |         |
|                                 |                                   |                                 |        |         |
|                                 | + Cancel                          |                                 |        | Next    |

Figure 30: Paytable Setup Denomination screen

| L Operator Q English |                          |                                                                                                    |         | A Home | C+ Exit |
|----------------------|--------------------------|----------------------------------------------------------------------------------------------------|---------|--------|---------|
| ▶ General Setup      | Pavtable Setup           |                                                                                                    | _       |        |         |
| ▼Game Setup          | i ajtable estap          | Game Paytable (Theme : BlerHaus, Denom : \$0.01)                                                               |         |        |         |
| Paytable Setup       | Denomination ( Theme : B | for a second second second second second second second second second second second second second second second |         |        |         |
| Theme Options Setup  |                          | NOTSET                                                                                                    | hations |        |         |
| Custom Options Setup |                          | BierHaus-40-870 86.90%                                                                                         |         |        |         |
| Protocol Setup       | \$0.01 Not Set           | BierHaus-40-900 89.90%                                                                                         |         |        |         |
| ▶ Progressive        |                          |                                                                                                    |         |        |         |
| ▶ BNG                |                          | Ca                                                                                                    | incel   |        |         |
| IP Setup             |                          |                                                                                                    |         |        |         |
| EZConfig             |                          |                                                                                                    |         |        |         |
| Certificate Setup    |                          |                                                                                                    |         |        |         |
| Slot Connect Setup   |                          |                                                                                                    |         |        |         |
|                      |                          |                                                                                                    |         |        |         |
|                      |                          |                                                                                                    |         |        |         |
|                      |                          |                                                                                                    |         |        |         |
|                      |                          |                                                                                                    |         |        |         |
|                      |                          |                                                                                                    |         |        |         |
|                      |                          |                                                                                                    |         |        |         |
|                      |                          |                                                                                                    |         |        |         |
|                      |                          |                                                                                                    |         |        | _       |
|                      | + Gancel                 |                                                                                                    |         |        | Next =  |

Figure 31: Paytable Setup Game Paytable screen

| 2 Operator S Englis |              |          |                        |         | 🕇 Home 🕞 Exit    |
|---------------------|--------------|----------|------------------------|---------|------------------|
| General Setup       | Paytable     | Setup    |                        |         |                  |
| Jame Setup          | r aytable    | octup    |                        |         |                  |
| Mable Setup         | Custom Optio | ns Setup |                        |         |                  |
| me Options Setup    | Theme        | Denom    | Paytable               | Max Bet | Min Bet Per Unit |
| um Optione Setup    | 8ierHaut     | \$0.01   | BiorHaua-40-810 88.00% | 000     | 47               |
| stocol Setup        |              |          |                        |         |                  |
| ogressive           |              |          |                        |         |                  |
| (G                  |              |          |                        |         |                  |
| etup-               |              |          |                        |         |                  |
| onfig               |              |          |                        |         |                  |
| Ncale Setup         |              |          |                        |         |                  |
| Connect Setup       |              |          |                        |         |                  |
|                     |              |          |                        |         |                  |
| 008.0               | + Priséous   |          |                        |         | Nair             |

**Figure 32:** Paytable Setup Custom Options Setup screen

| L Operator @ English           | (United States)           |                    |                     |               |                  | 1                 | Home      | C+ Exit           |
|--------------------------------|---------------------------|--------------------|---------------------|---------------|------------------|-------------------|-----------|-------------------|
| ► General Setup<br>▼Game Setup | Paytable Setu             | p                  |                     |               |                  |                   |           |                   |
| Paytable Setup                 | Game Theme ( Click on     | a Theme to configu | reit)               |               |                  |                   |           |                   |
| Theme Options Setup            |                           |                    |                     |               |                  | _                 |           | -                 |
| Custom Options Setup           | Directoria                | DREGON             | Standard Standard   | Timers Wild T | Manual           | -                 | WIN S MM  | MO:               |
| ► Protocol Setup               |                           | AREC               | Treasure            | Deline        | UNICORN          | DEIGHUNE          | and there |                   |
| ► Progressive                  | ✓ BierHaus                | ✓ DragonFire       | GoldFishFeedingTime | ✓ JungleWild2 | ✓ MysticalUnicom | ✓ TheGreenMachine | ✓ Win1000 |                   |
| ▶ BNG                          |                           |                    |                     |               |                  |                   |           |                   |
| IP Setup                       |                           |                    |                     | ZAUK          |                  |                   |           |                   |
| EZConfig                       |                           |                    |                     | ✓ Zeus        |                  |                   |           |                   |
| Sint Connect Satur             |                           |                    |                     |               |                  |                   |           |                   |
| Cici Connect Cetup             |                           |                    |                     |               |                  |                   |           |                   |
|                                |                           |                    |                     |               |                  |                   |           |                   |
|                                |                           |                    |                     |               |                  |                   |           |                   |
|                                |                           |                    |                     |               |                  |                   |           |                   |
|                                |                           |                    |                     |               |                  |                   |           |                   |
|                                |                           |                    |                     |               |                  |                   |           |                   |
|                                |                           |                    |                     |               |                  |                   |           |                   |
|                                | Configuration Saved Succe | ssfully            |                     |               |                  |                   |           |                   |
| OPEN DOOR M                    | Sonngarousi Garea Guede   | our any            |                     |               |                  |                   |           | Configured Data 🗹 |

*Figure 33:* Paytable Setup screen when all game themes are set

Once the setup is complete, close the main door. EGM should be playable given that no hard tilt is available. *See Figure 34* 

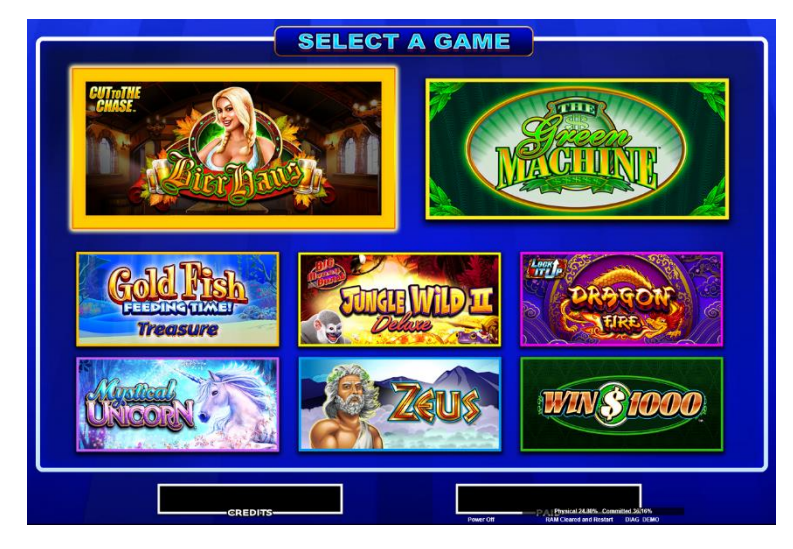

Figure 34: Georgia COAM game screen

# Appendix

# Intralot CMS Host (SAS Primary) Connection

Connect the DB9 Female cable/adaptor (similar to *Figure 35*) to **HOST INTERFACE 1** on the backplane board as shown in *Figure 36*.

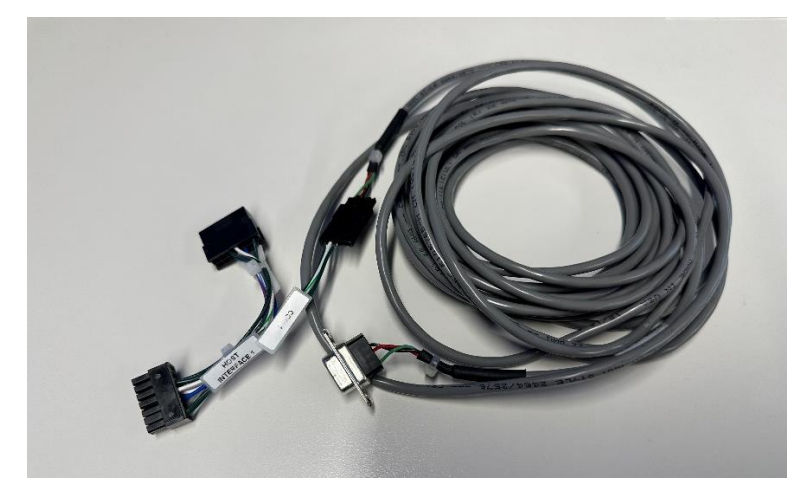

Figure 35: SAS Cable

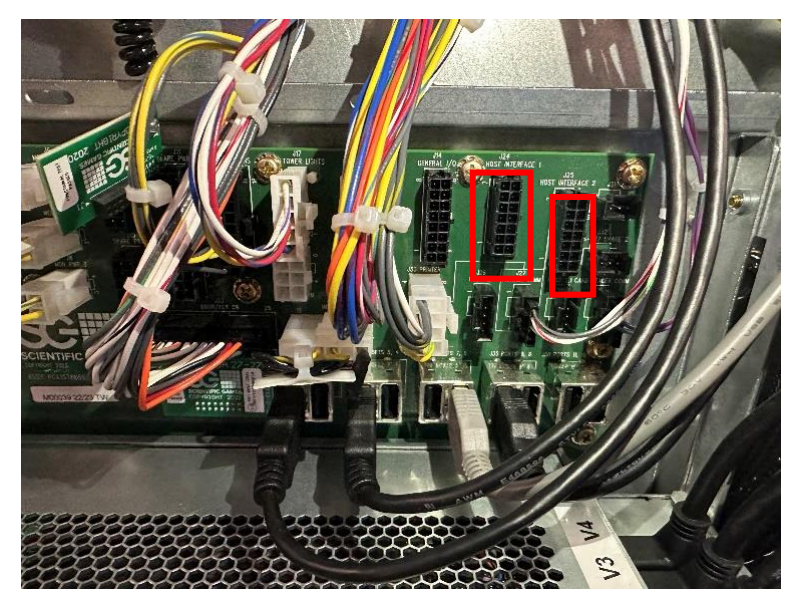

Figure 36: SAS Hosts connection on the backplane board

Please consult with Intralot CMS support for site controller connection and COAM commissioning.

# Secondary SAS Host Connection

Please consult with the secondary host vendor for the site for their interface/connection. Cable/adaptor may be similar to *Figure 35* and should be connected to **HOST INTERFACE 2** on the backplane (*Figure 36*).